# www.pce-industrial-needs.com

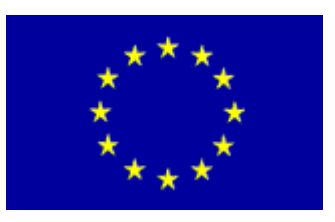

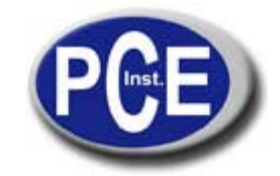

Tursdale Technical Services Ltd Unit N12B Tursdale Business Park Co. Durham DH6 5PG United Kingdom Phone: +44 ( 0 ) 191 377 3398 Fax: +44 ( 0 ) 191 377 3357 info@tursdaletechnicalservices.co.uk http://www.industrial-needs.com/

# Manual PCE-UT 803 tabletop multimeter

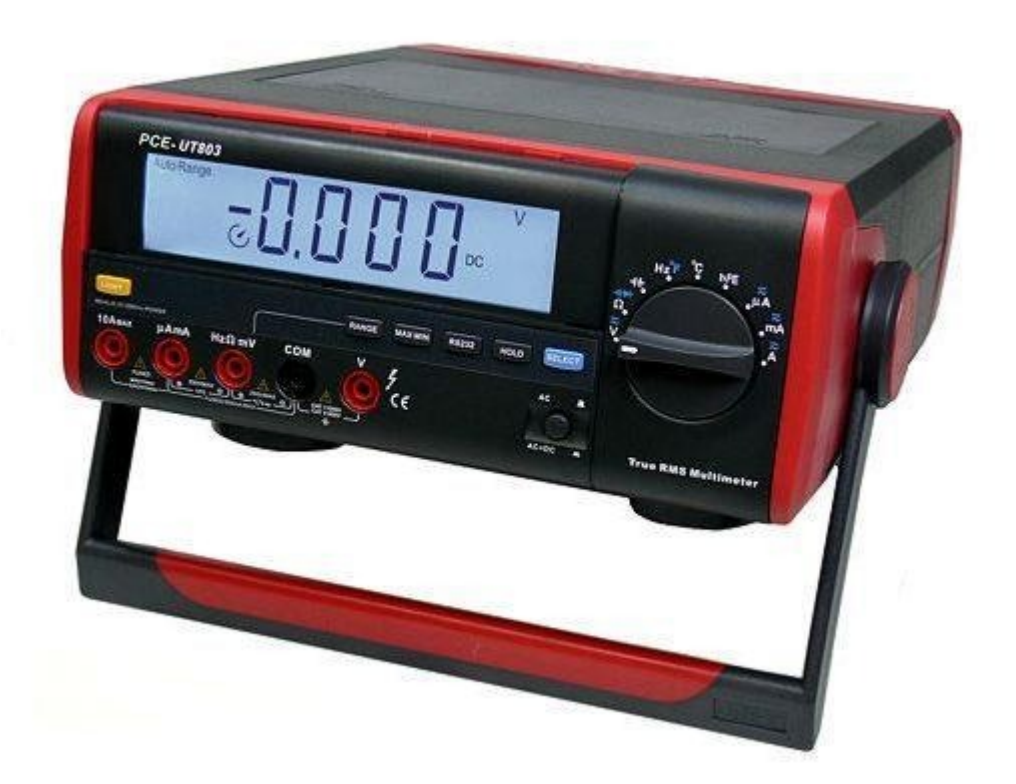

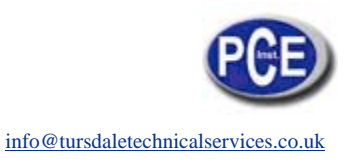

| 1. | System Requirements                          | .3 |
|----|----------------------------------------------|----|
| 2. | Installing hardware                          | .3 |
| 3. | Installing UT803 Interface Program           | .3 |
| 4. | Getting Started with UT803 Interface Program | .3 |
| 5. | Graphical Operations (see figure 1)          | .3 |
| 6. | Data Recording Operations (see figure 2)     | .4 |
| 7. | Max Min Operations (see figure 3)            | .5 |
| 8. | Selecting Number of Records                  | .5 |
| 9. | Remarks                                      | .5 |

# 1. System Requirements

To use **UT803 Interface Program**, you need the following hardware and software:

- An IBM PC or equivalent computer with 80486 or higher processor and 600 x 800 pixel or better monitor.
- Microsoft Windows 95 or above.
- At least 8MB of RAM.
- At least 8MB free space in hard drive.
- Can access to a local or a network CD-ROM.
- A free serial port.
- A mouse or other pointing device supported by Windows.

#### 2. Installing hardware

- UT803 support both RS232 and USB
- Select the corresponding interface cable connecting to the UT803 and the computer

### 3. Installing UT803 Interface Program

To install UT803 Interface Program, please follow below procedure:

Before install the interface program, make sure that the computer is running the Window 95 or above operating system.

1he installation of COM and USB is the same.

- 1. -Double-click the My Computer icon from the Windows desktop.
  - -Locate the CD-ROM drive from the window; double-click the drive letter to display the folder of UT803. -Double-click UT803 to display the contents of the folder.
    - -Double-click the file Setup.Exe.
- 2. Follow the on-screen installation instructions.
- 3. 1he installation program will create a DMM Interface Program folder.

You will be prompted to select the kind of Program Folder you want to install; you should select "UT803".

# 4. Getting Started with UT803 Interface Program

To run the UT803 Interface Program, please do the followings:

4.1. Insert the supplied RS232C or USB interface cable into the slot at the back of the Meter and properly connect the other end of the cable to the port of computer.

4.2. From the Windows Start menu, choose Programs > DMM Interface Program > UT803

4.3. Press **COM Connect or USB Connect** from menu bar to start the connection, the icon to start the connection, the icon to start the connect or use displayed.

### 5. Graphical Operations (see figure 1)

During the connection, you can select the following functions by clicking the corresponding icon:

- Fill: Click the box to select "fill-up graph" or unclick to select "line graph".
- **Record:** Setting the number of record to show on graph.
- Clear: To clear all the graphics records permanently.
- Save: To save a file in BMP format. The default file name is C:\DA1A1.BMP".
- **First:** Go to the first graphic.
- **Previous:** Go to the previous graphic.
- Next: Go to the next graphic.
- Last: Go to the last graphic.
- **Zoom In:** To enlarge part of the graphic.

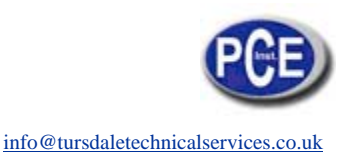

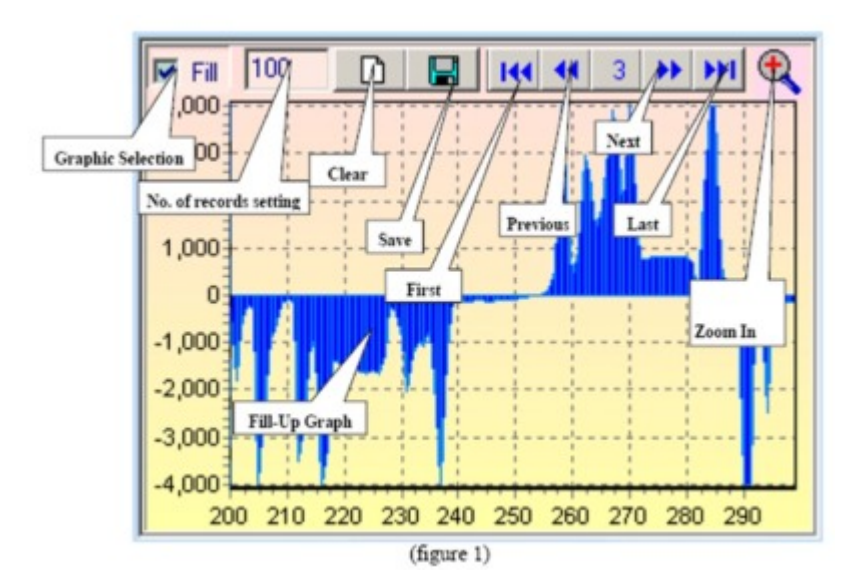

# 6. Data Recording Operations (see figure 2)

During the connection, you can select the following functions by clicking the corresponding icon:

Repeat: Click the box to keep the repeat record, or unclick the box to ignore the repeat record. Sampling Interval: Click to enable sampling interval function, or unclick to disable the function, Enter the sampling interval time, the unit is second.

Clear: To clear all the records permanently.

Save:To save all the record in different format including Excel (\*.xls), 1ext (\*.txt) and Data BaseThe Data Base file can be re-opened by using this software.Print:Printing the current records.

**Open File:** Opening the saved Data Base (\*.db) format document.

|                                                              | 🛛 Repeat 🔽 Sampling Interval 🚺 'S 🗋 🔂 拱 🎒 |             |                                        |  |  |  |
|--------------------------------------------------------------|-------------------------------------------|-------------|----------------------------------------|--|--|--|
| Sampling interval<br>selecting Enter the time Open File Save | Keep or ignore the<br>repeat record       | DC/ACI alue | U it AUT<br>Clear<br>Open File<br>Save |  |  |  |

(figure 2)

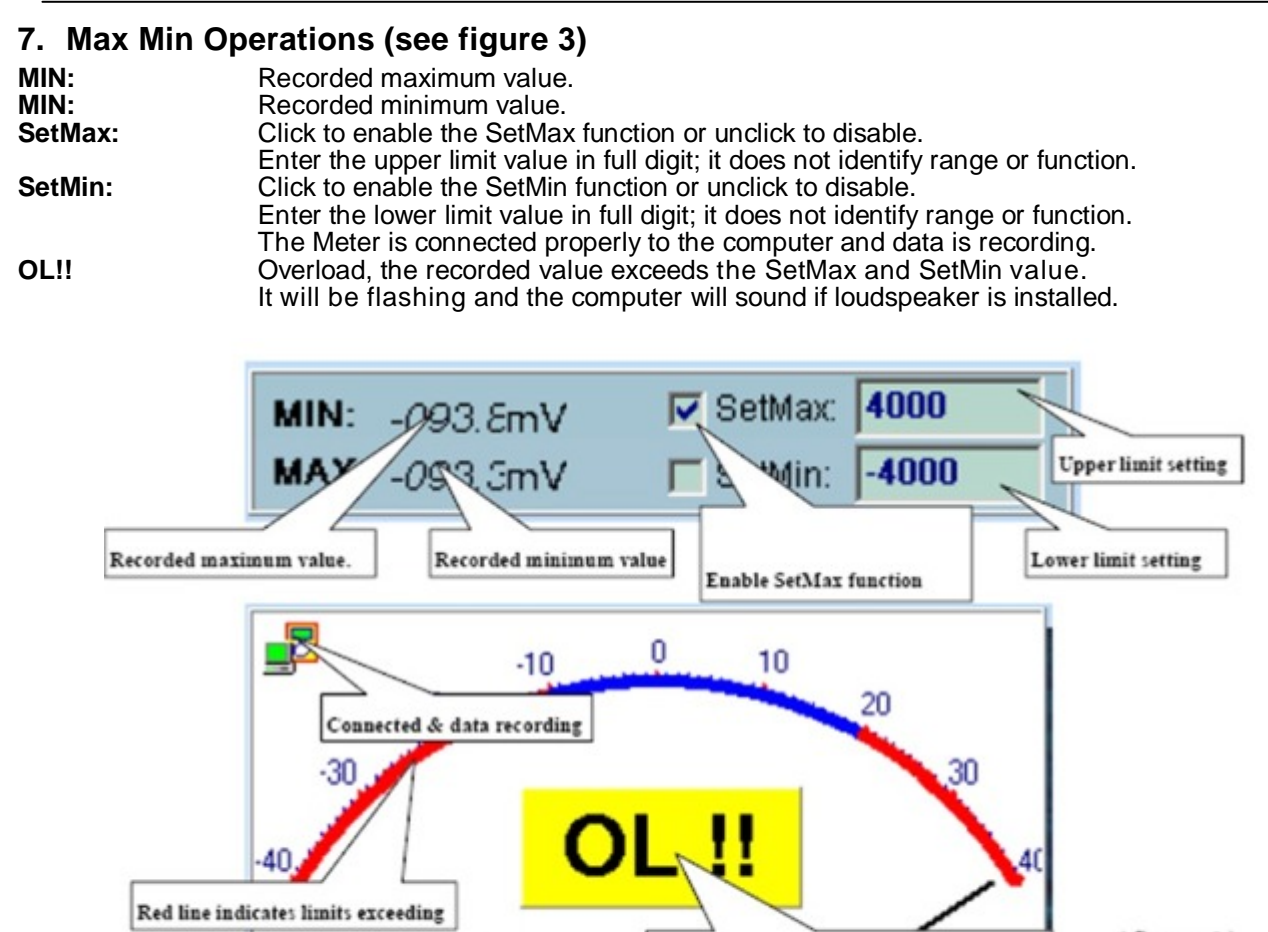

(figure 3)

#### 8. Selecting Number of Records

You could select the number of records to be recorded from the "Record" pull down menu. The number of record that the software could record is highly depending on the computer specification. If the number of records exceeds certain number, the computer will slow down. Below is the guide helping you to do the selection:

Overload

- Normally a 486 computer can record from around 1000 to 5000 records.
- Normally a 586 computer can record from around 10000 to 50000 records.
- Pentium 2 or above computer can record around 50000 or more records.

#### 9. Remarks

1. Before you re-install the software, please remove the installed program as follows:

#### My Computer > Control Panel > Add/Remove Programs

2. If abnormal digits or symbols were found, please remove font "UNI1-A2" and then install new font set from "FON1" directory on the provided CD-ROM.

**NOTE:** "This instrument doesn't have ATEX protection, so it should not be used in potentially explosive atmospheres (powder, flammable gases)."

In this direction will find a vision of the measurement technique: <u>http://www.industrial-needs.com/measuring-instruments.htm</u>